#### ×

# Cadastrar E-mail - Selecionar Matrícula

1/1

### **12345678910**.

#### ↓

Encontramos mais de um imóvel vinculado ao **CPF**. Selecione a matrícula do imóvel para o qual deseja associar seu e-mail.

Ť

**12345678**. → **87654321**.

Ť

## 12345678.

t

Digite agora seu nome completo, do jeito que aparece em sua conta mensal

Ť

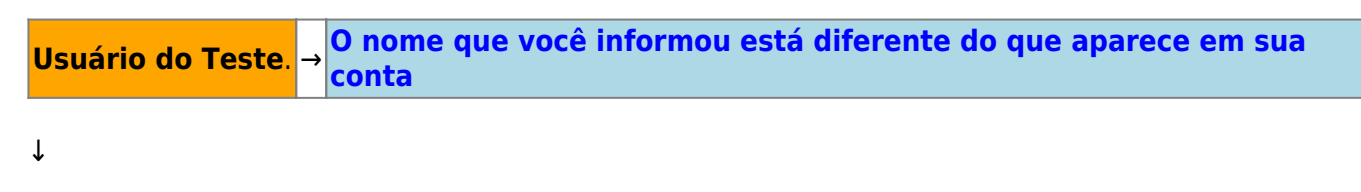

Quase acabando. Agora escolha apenas um dos dados abaixo para informar obrigatoriamente:

t

Telefone → Data de Nascimento → Valor da última conta → SAIR

↓

Telefone → Data de Nascimento → Valor da última conta → SAIR

Clique **AQUI** para retornar.

From: https://www.gsan.com.br/ - Base de Conhecimento de Gestão Comercial de Saneamento Permanent link: https://www.gsan.com.br/doku.php?id=postgres:boto-nlp:cadastrar\_email:mais&rev=1586884623 Last update: 14/04/2020 17:17